### Cómo aceptar una invitación de TeamSnap

¿Necesita aceptar una invitación para unirse a un equipo de TeamSnap? En primer lugar, asegúrese de que un administrador del equipo u organización al que se unirá lo haya invitado.

# Acepta tu invitación para unirte a una organización deportiva

Ve a tu correo electrónico y busca la invitación de TeamSnap de tu organización. Haz clic en el botón azul Unirse a [Nombre de tu organización aquí].

#### Nuevo en TeamSnap

Haz clic en el botón Crear nueva cuenta.

Crea una contraseña.

Opcional: selecciona si deseas recibir noticias de TeamSnap en tu bandeja de entrada de correo electrónico.

Obligatorio: selecciona si aceptas nuestros Términos de servicio.

| Email:      |                                 |            |
|-------------|---------------------------------|------------|
| ser poer    | @te                             | amsnap.com |
|             |                                 |            |
| create a Pa | isswora:                        |            |
| Minimum     | 8 characters                    | Show       |
| Send me     | e occasional TeamSnap news.     |            |
| I agree t   | to TeamSnap's Terms of Service. |            |
|             |                                 |            |
|             | Create Account                  |            |

# 😢 team snap

# Cuenta de TeamSnap existente

Haz clic en el enlace No, gracias, ya tengo una cuenta para iniciar sesión y aceptar tu invitación con tu cuenta de TeamSnap existente.

¡Listo! Ahora que aceptaste tu invitación, el propietario de la organización puede otorgarte permisos administrativos o asignarte a un equipo. Si no eres administrador de tu organización, no verás nada en TeamSnap hasta que te hayan asignado directamente a un equipo.

# Acepte la invitación de su equipo para unirse a un equipo

Las invitaciones de equipo se manejan de manera diferente para los usuarios que tienen una cuenta de TeamSnap existente y aquellos que son nuevos en TeamSnap:

**Usuarios existentes**: los usuarios con cuentas de TeamSnap existentes a quienes se les envíen nuevas invitaciones para unirse a un equipo se agregarán automáticamente al nuevo equipo, siempre que el correo electrónico utilizado para la invitación esté asociado a la cuenta de TeamSnap existente del usuario. Estos usuarios recibirán una notificación por correo electrónico sobre su incorporación al nuevo equipo, que deberían ver en su lista de equipos la próxima vez que inicien sesión.

**Nuevos usuarios:** una vez que el administrador de tu equipo te haya invitado, recibirás un correo electrónico con un enlace de invitación para crear una cuenta de TeamSnap y acceder al sitio de tu equipo.

#### Aceptar una invitación de equipo

Vaya a su correo electrónico y busque la invitación de TeamSnap de su entrenador o director de equipo.

Haga clic en el botón azul Aceptar su invitación y cree una contraseña

| Welcome! Let's join your team:<br>Awesome Team |           |
|------------------------------------------------|-----------|
| Email: @tea                                    | msnap.com |
| Create password:                               |           |
| 8+ characters                                  | Show      |
| I agree to TeamSnap's Terms of Se              | rvice.    |
| Receive TeamSnap newsletter?                   |           |
| Create Account                                 |           |
| Already have a TeamSnap ad<br>Sign in          | count?    |

• Si ya tienes una cuenta de TeamSnap con una dirección de correo electrónico diferente, haz clic en Iniciar sesión para iniciar sesión en tu cuenta existente.

- Selecciona si aceptas nuestros Términos de servicio.
- Selecciona si deseas recibir noticias de TeamSnap en tu bandeja de entrada de correo electrónico.
- Haz clic en Crear cuenta.

• Selecciona Sí o No para indicar si eres la persona que se une o si te unes en nombre de otra persona.

- Si no, ingresa tu nombre y relación con el jugador.
- Haz clic en Continuar.
- Ingresa tu número de teléfono móvil.
- Haz clic en Continuar.
- Haz clic si deseas trabajar con expertos en reclutamiento de NCSA (Next College Student Athlete).
- Haz clic en Llévame a la aplicación y ilisto!